# **Android - Konfiguration**

Für ein E-Mail-Konto der Internetgalerie AG

Internetgalerie AG Aarestrasse 32 | Postfach | 3601 Thun Tel. 033 225 70 70 | Fax 033 225 70 90 mail@internetgalerie.ch www.internetgalerie.ch

## Schritt für Schritt Anleitung

| E-Mail-Konto hinzufügen Welche Art von Konto? POP3-Konto IMAP-Konto Anleitung ab Seite Microsoft Exchange ActiveSync | <ul> <li>E-Mail-Konto hinzufügen</li> <li>Welche Art von Konto?</li> <li>POP3-Konto</li> <li>Anleitung ab Seite</li> <li>IMAP-Konto</li> <li>Anleitung ab Seite</li> </ul> | <ul> <li>E-Mail-Konto hinzufügen</li> <li>Welche Art von Konto?</li> <li>POP3-Konto</li> <li>Anleitung ab Seite</li> <li>IMAP-Konto</li> <li>Anleitung ab Seite</li> </ul> | ĝ 🔉 🔊 🖌                    | 70 13:43 |   |                      |
|----------------------------------------------------------------------------------------------------|----------------------------------------------------------------------------------------------------|----------------------------------------------------------------------------------------------------|----------------------------|----------|---|----------------------|
| Welche Art von Konto?   POP3-Konto   IMAP-Konto   Anleitung ab Seite 4   Microsoft Exchange ActiveSync               | Welche Art von Konto?   POP3-Konto   IMAP-Konto   Anleitung ab Seite 4   Microsoft Exchange ActiveSync                                                                     | Welche Art von Konto?   POP3-Konto   IMAP-Konto   Anleitung ab Seite 4   Microsoft Exchange ActiveSync                                                                     | 🕻 E-Mail-Konto hinzufüge   | n        |   |                      |
| Welche Art von Konto?   POP3-Konto   IMAP-Konto   Anleitung ab Seite 4   Microsoft Exchange ActiveSync               | Welche Art von Konto?   POP3-Konto   IMAP-Konto   Anleitung ab Seite 4   Microsoft Exchange ActiveSync                                                                     | Welche Art von Konto?   POP3-Konto   IMAP-Konto   Anleitung ab Seite 4   Microsoft Exchange ActiveSync                                                                     |                            |          |   |                      |
| Welche Art von Konto?   POP3-Konto   IMAP-Konto   Anleitung ab Seite 4   Microsoft Exchange ActiveSync               | Welche Art von Konto?   POP3-Konto   IMAP-Konto   Anleitung ab Seite 4   Microsoft Exchange ActiveSync                                                                     | Welche Art von Konto?   POP3-Konto   IMAP-Konto   Anleitung ab Seite 4   Microsoft Exchange ActiveSync                                                                     |                            |          |   |                      |
| POP3-Konto Anleitung ab Seite 8   IMAP-Konto Anleitung ab Seite 4                                                    | POP3-Konto Anleitung ab Seite 8   IMAP-Konto Anleitung ab Seite 4                                                                                                    | POP3-Konto Anleitung ab Seite 8<br>IMAP-Konto Anleitung ab Seite 4<br>Microsoft Exchange ActiveSync                                                                        | Welche Art von Kon         | to?      |   |                      |
| POP3-Konto Anleitung ab Seite 8 IMAP-Konto Anleitung ab Seite 4 Microsoft Exchange ActiveSync                        | POP3-Konto Anleitung ab Seite 8   IMAP-Konto Anleitung ab Seite 4   Microsoft Exchange ActiveSync                                                                          | POP3-Konto Anleitung ab Seite 8   IMAP-Konto Anleitung ab Seite 4   Microsoft Exchange ActiveSync                                                                          |                            |          |   |                      |
| IMAP-Konto Anleitung ab Seite 4<br>Microsoft Exchange ActiveSync                                                     | IMAP-Konto Anleitung ab Seite 4<br>Microsoft Exchange ActiveSync                                                                                                    | IMAP-Konto <ul> <li>Anleitung ab Seite 4</li> <li>Microsoft Exchange ActiveSync</li> </ul>                                                                                 | POP3-Konto                 | -        |   | Anleitung ab Seite 8 |
| IMAP-Konto Anleitung ab Seite 4 Microsoft Exchange ActiveSync                                                        | IMAP-Konto Anleitung ab Seite 4 Microsoft Exchange ActiveSync                                                                                                    | IMAP-Konto Anleitung ab Seite 4 Microsoft Exchange ActiveSync                                                                                                    |                            |          | l |                      |
| Microsoft Exchange ActiveSync                                                                                        | Microsoft Exchange ActiveSync                                                                                                    | Microsoft Exchange ActiveSync                                                                                                    | IMAP-Konto                 |          |   | Anleitung ab Seite 4 |
| Microsoft Exchange ActiveSync                                                                                        | Microsoft Exchange ActiveSync                                                                                                    | Microsoft Exchange ActiveSync                                                                                                    |                            |          |   |                      |
| Microsoft Exchange ActiveSync                                                                                        | Microsoft Exchange Activesync                                                                                                    | Microsoft Exchange ActiveSync                                                                                                    | Mieropoft Evolution        |          |   |                      |
|                                                                                                    |                                                                                                    |                                                                                                    | Microsoft Exchange Actives | sync     |   |                      |
|                                                                                                    |                                                                                                    |                                                                                                    |                            |          |   |                      |
|                                                                                                    |                                                                                                    |                                                                                                    |                            |          |   |                      |

#### IMAP

| gehende Serv 〈 〉<br>rname<br>ndige E-Mail<br>rt<br>erver<br>ternetgalerie.ch |
|------------------------------------------------------------------------------|
| rname<br>ndige E-Mail<br>rt<br>erver<br>ernetgalerie.ch                      |
| ndige E-Mail<br>rt<br>erver<br>ernetgalerie.ch                               |
| erver<br>ernetgalerie.ch                                                     |
| erver<br>ernetgalerie.ch<br>eitstyp                                          |
| erver<br>ernetgalerie.ch<br>eitstyp                                          |
| ernetgalerie.ch                                                              |
| eitstyp                                                                      |
| 4                                                                            |
|                                                                              |
|                                                                              |
|                                                                              |
| ad-Präfix                                                                    |
| al                                                                           |

| <ul> <li>Ausgehende Ser</li> <li>Ausgehende Ser</li> <li>Mier geht es weiter + E-Mail Program testet die Verbindung</li> <li>SMTP-Server</li> <li>Internetgalerie SMTP-Server eintragen: smtp.internetgalerie.ch</li> <li>Sicherheitstyp</li> <li>Ohne</li> <li>Port</li> <li>587</li> <li>Anmelden erfordern</li> <li>Benutzername</li> <li>Vollständige E-Mail</li> <li>Passwort</li> <li>E-Mail-Adresse: user@domain.ch<br/>Passwort</li> </ul>                                                                                                    |                         | <sup>68</sup> 13:47 |                                                                   |
|----------------------------------------------------------------------------------------------------|-------------------------|---------------------|-------------------------------------------------------------------|
| SMTP-Server smtp.internetgalerie.ch  Sicherheitstyp Ohne Port 587 Anmelden erfordern Benutzername Vollständige E-Mail Passwort                                                                                                    | 🔘 Ausgehende Ser        | < >-                | Hier geht es weiter + E-Mail Programm<br>testet die Verbindung    |
| smtp.internetgalerie.ch   Sicherheitstyp   Ohne   Port   587   Sar   Anmelden erfordern   Benutzername   Vollständige E-Mail   Passwort   E-Mail-Adresse: user@domain.ch<br>Passwort: IhrPasswort                                                                                                    | SMTP-Server             |                     |                                                                   |
| Sicherheitstyp<br>Ohne<br>Port<br>587<br>Sa7<br>Anmelden erfordern<br>Benutzername<br>Vollständige E-Mail<br>Passwort<br>IIIIIIIIIIIIIIIIIIIIIIIIIIIIIIIIIIII                                                                                                    | smtp.internetgalerie.ch |                     | Internetgalerie SMTP-Server<br>eintragen: smtp.internetgalerie.ch |
| Ohne   Port   587   Image: Anmelden erfordern   Benutzername   Vollständige E-Mail   Passwort   Image: Antiper E-Mail   Passwort                                                                                                    | Sicherheitstyp          |                     |                                                                   |
| Port   587   Image: Anmelden erfordern   Benutzername   Vollständige E-Mail   Passwort   Image: Antiper State State | Ohne                    |                     |                                                                   |
| 587  Anmelden erfordern  Benutzername  Vollständige E-Mail  Passwort  E-Mail-Adresse: user@domain.ch Passwort: IhrPasswort                                                                                                    | Port                    |                     |                                                                   |
| Anmelden erfordern   Benutzername   Vollständige E-Mail   Passwort     E-Mail-Adresse: user@domain.ch Passwort: IhrPasswort                                                                                                    | 587                     |                     |                                                                   |
| Benutzername   Vollständige E-Mail   Passwort                                                                                                    | Anmelden erfordern      |                     |                                                                   |
| Vollständige E-Mail       E-Mail-Adresse: user@domain.ch         Passwort       Passwort: IhrPasswort                                                                                                    | Benutzername            |                     |                                                                   |
| Passwort       E-Mail-Adresse: user@domain.ch         Passwort: IhrPasswort                                                                                                    | Vollständige E-Mail     |                     |                                                                   |
| ••••••                                                                                                    | Passwort                |                     | E-Mail-Adresse: <u>user@domain.ch</u><br>Passwort: IhrPasswort    |
|                                                                                                    |                         |                     |                                                                   |

#### internet galerie

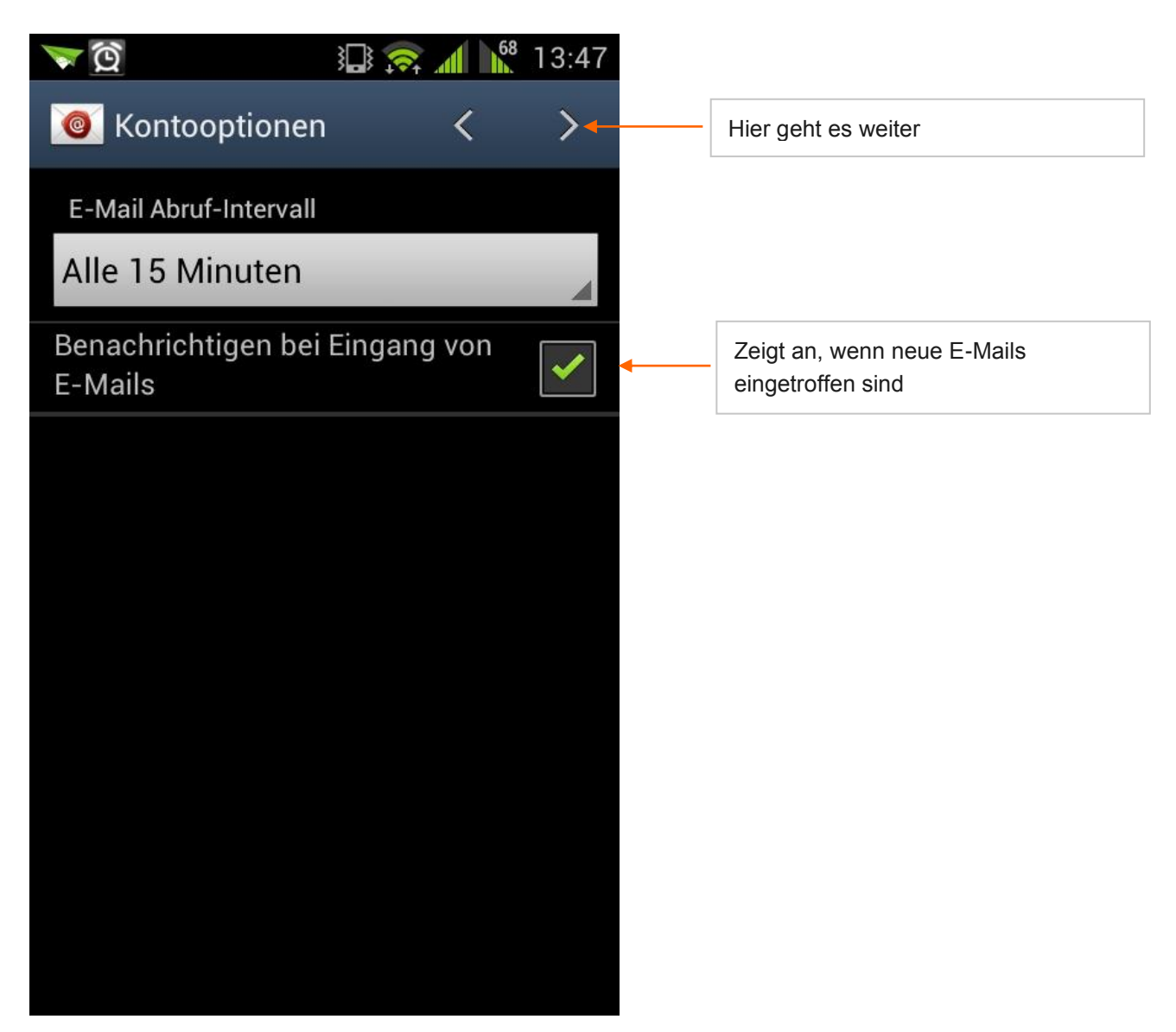

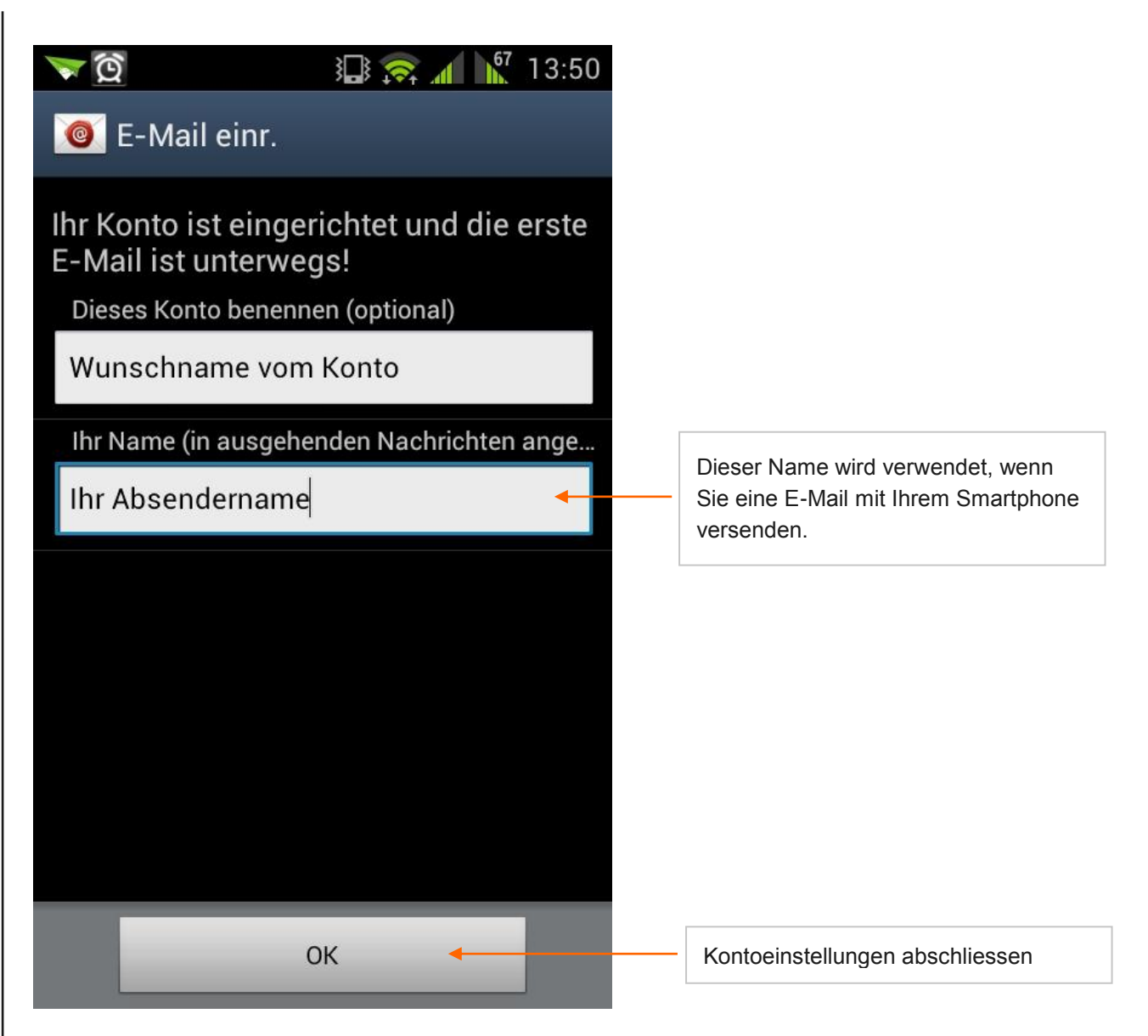

### POP3

| ∑ 2                       |                                                                                                    |
|---------------------------|----------------------------------------------------------------------------------------------------|
| 🥘 Eingehende Serv < >     | Hier geht es weiter + E-Mail Programm<br>testet die Verbindung                                                  |
| Benutzername              |                                                                                                    |
| Vollständige E-Mail       |                                                                                                    |
| Passwort                  | E-Mail-Adresse: <u>user@domain.ch</u><br>Passwort: IhrPasswort                                                  |
| •••••                     |                                                                                                    |
| POP3-Server               |                                                                                                    |
| mail.internetgalerie.ch   | Internetgalerie POP3-Server<br>eintragen: mail.internetgalerie.ch                                               |
| Sicherheitstyp            |                                                                                                    |
| Ohne 🖌                    |                                                                                                    |
| Port                      |                                                                                                    |
| 110                       |                                                                                                    |
| E-Mail von Server löschen |                                                                                                    |
| Niemals                   | <ul> <li>Hier kann man zwischen "Niemals"</li> <li>und "Beim Löschen aus Eingang"</li> <li>auswählen</li> </ul> |
|                           |                                                                                                    |

| 🟹 🔯 👔 🕄 🕄 🕅 کې          |                                                                   |
|-------------------------|-------------------------------------------------------------------|
| 🞯 Ausgehende Ser < > -  | Hier geht es weiter + E-Mail Programm<br>testet die Verbindung    |
| SMTP-Server             |                                                                   |
| smtp.internetgalerie.ch | Internetgalerie SMTP-Server<br>eintragen: smtp.internetgalerie.ch |
| Sicherheitstyp          |                                                                   |
| Ohne                    |                                                                   |
| Port                    |                                                                   |
| 587                     |                                                                   |
| Anmelden erfordern      |                                                                   |
| Benutzername            |                                                                   |
| Vollständige E-Mail     |                                                                   |
| Passwort                | E-Mail-Adresse: <u>user@domain.ch</u>                             |
| •••••                   |                                                                   |
|                         |                                                                   |

#### internet galerie

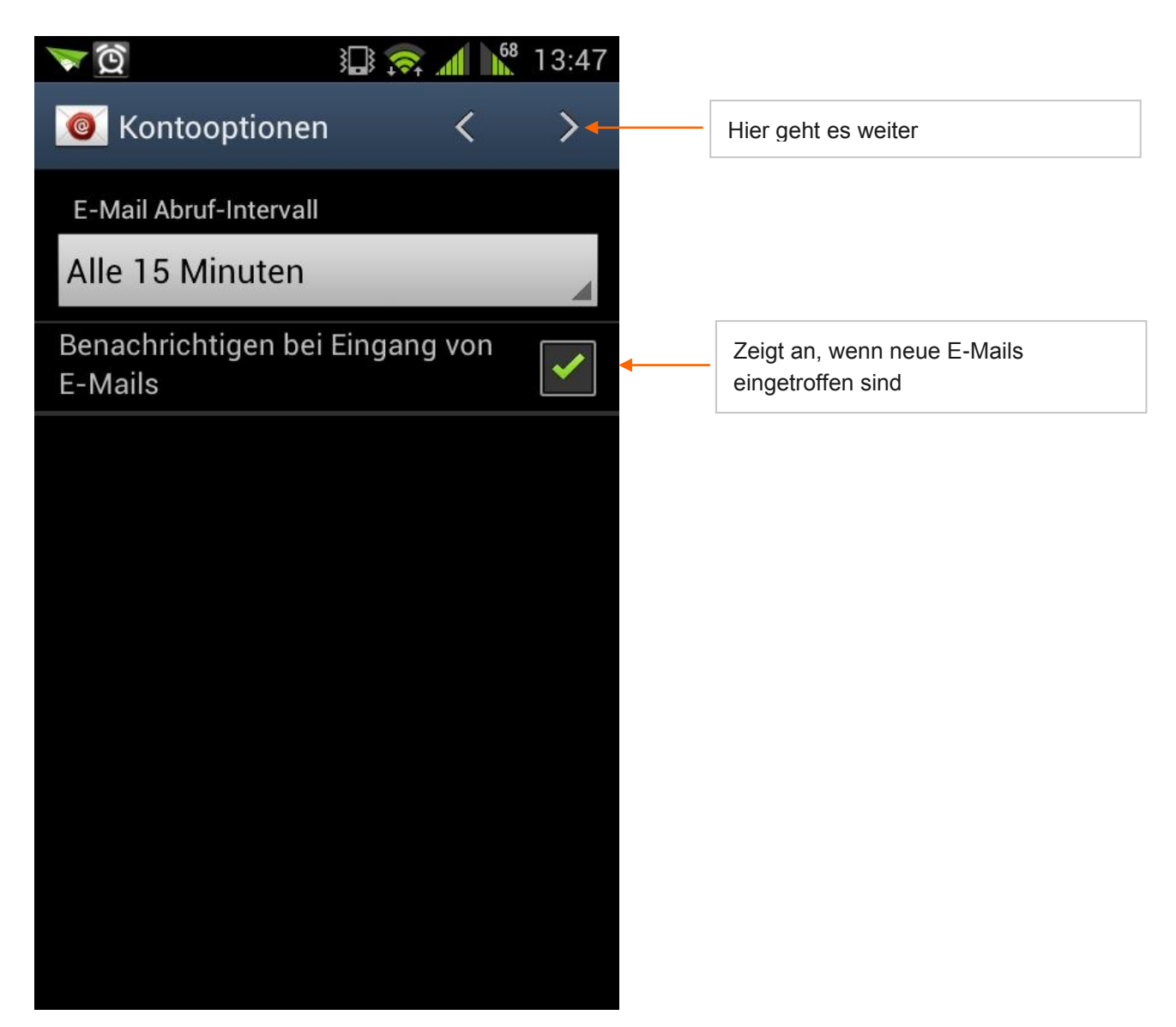

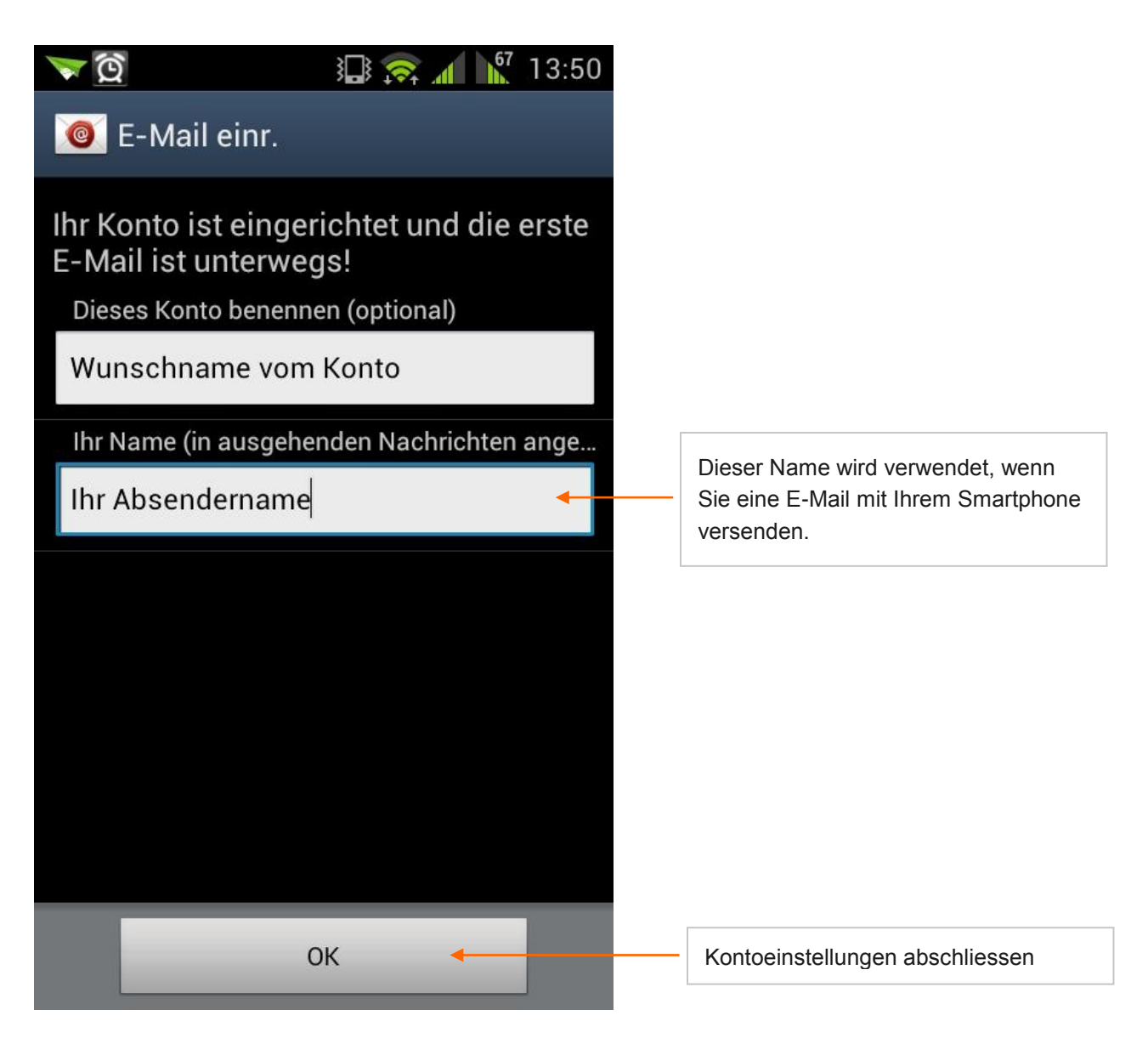